## Record Manager Quick Guide Teacher's Dashboard

## Sign in to Record Manager <u>https://portal.smoothwall.cloud</u>

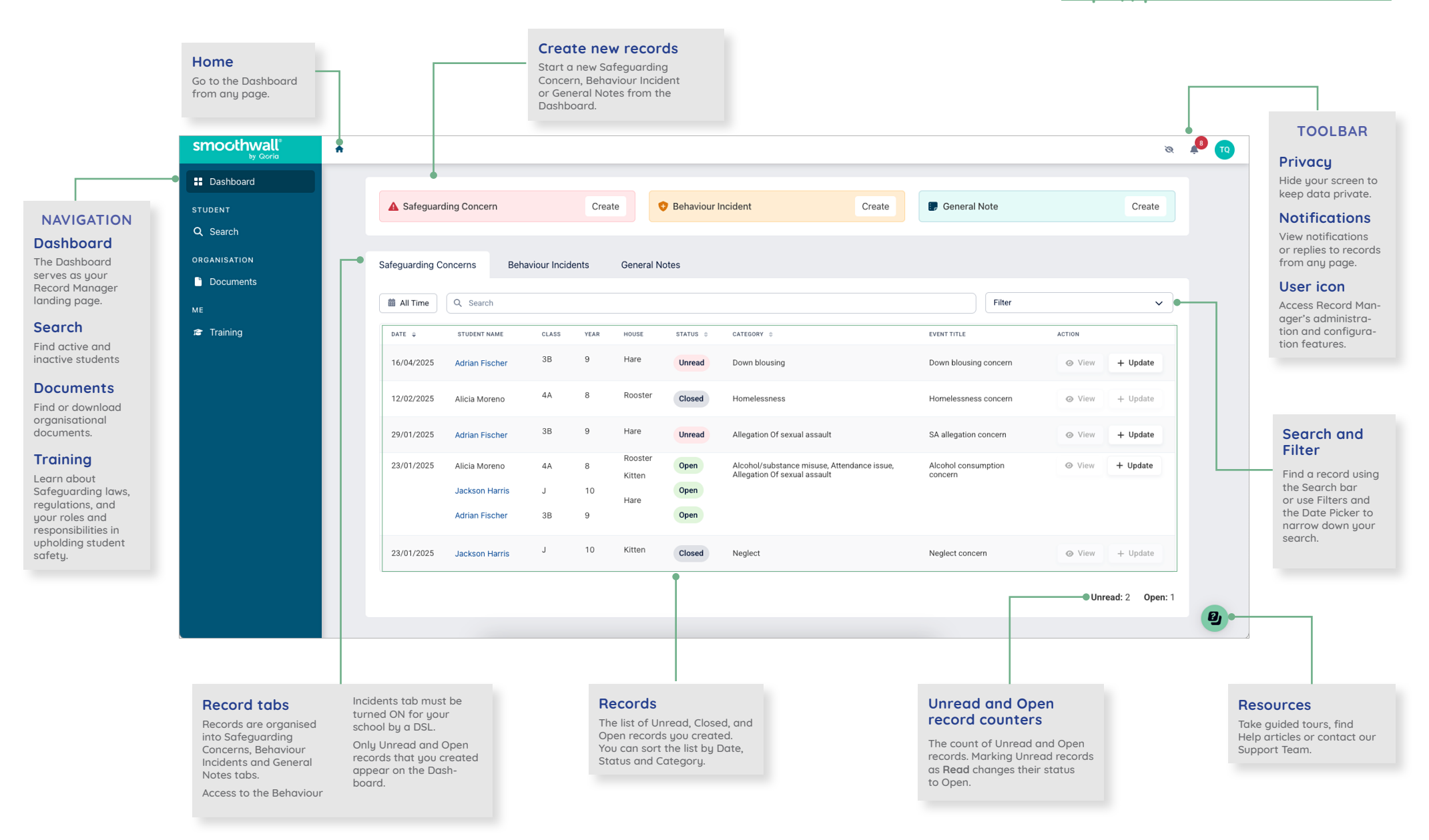

smoothwall<sup>®</sup>